# b2match Registration Screenshots b2match登録のご案内

# メールアドレスをご記入ください

| 初めてのご登録の場合 |                                                           |                                             |
|------------|-----------------------------------------------------------|---------------------------------------------|
|            | Registration                                              |                                             |
|            | Choose how to proceed and start signing up for the event. |                                             |
|            | Continue with LinkedIn                                    | 最初にLinkedIn / Googleとの連動                    |
|            | Continue with Google                                      | 2つのいずれかを選択した場合は、                            |
|            | or                                                        | 当イベントに関するご案内のメール                            |
|            | Enter your email                                          | は、すべて選択されたLinkedInもし<br>くはGoogleに紐付されているメール |
|            | Continue with Email                                       | アドレスへ送付されます。ご所属先                            |
|            |                                                           | 企業・団体のメールアトレスへの达<br>dごそ望の方は、LinkodIn /      |
|            |                                                           | Googleいずれも選択たさらずに 送                         |
|            |                                                           | 付を希望するメールアドレスをマ                             |
|            |                                                           | ニュアルでご入力ください。                               |
|            |                                                           |                                             |

# パスワードを設定し、「Continue with Email」をクリックしてお進みください。

| 初めてのご登録の場合 | Registration                           |
|------------|----------------------------------------|
|            | •••••••••••••••••••••••••••••••••••••• |

# パスワードをご入力ください

| 以前B2matchを使用し<br>たイベントに参加され<br>ている場合 | DG                                                                                                    |                                                                         |
|--------------------------------------|----------------------------------------------------------------------------------------------------|-------------------------------------------------------------------------|
|                                      | Hello<br>Looks like you've already participated in a previous<br>event. Enter your password to continue.<br> | パスワードをお忘れの場合<br>"Forgot password?"をクリックいた<br>だくと再設定を促すPop-upが出て<br>きます。 |

### 「Japanese participant」をご選択お願いします。

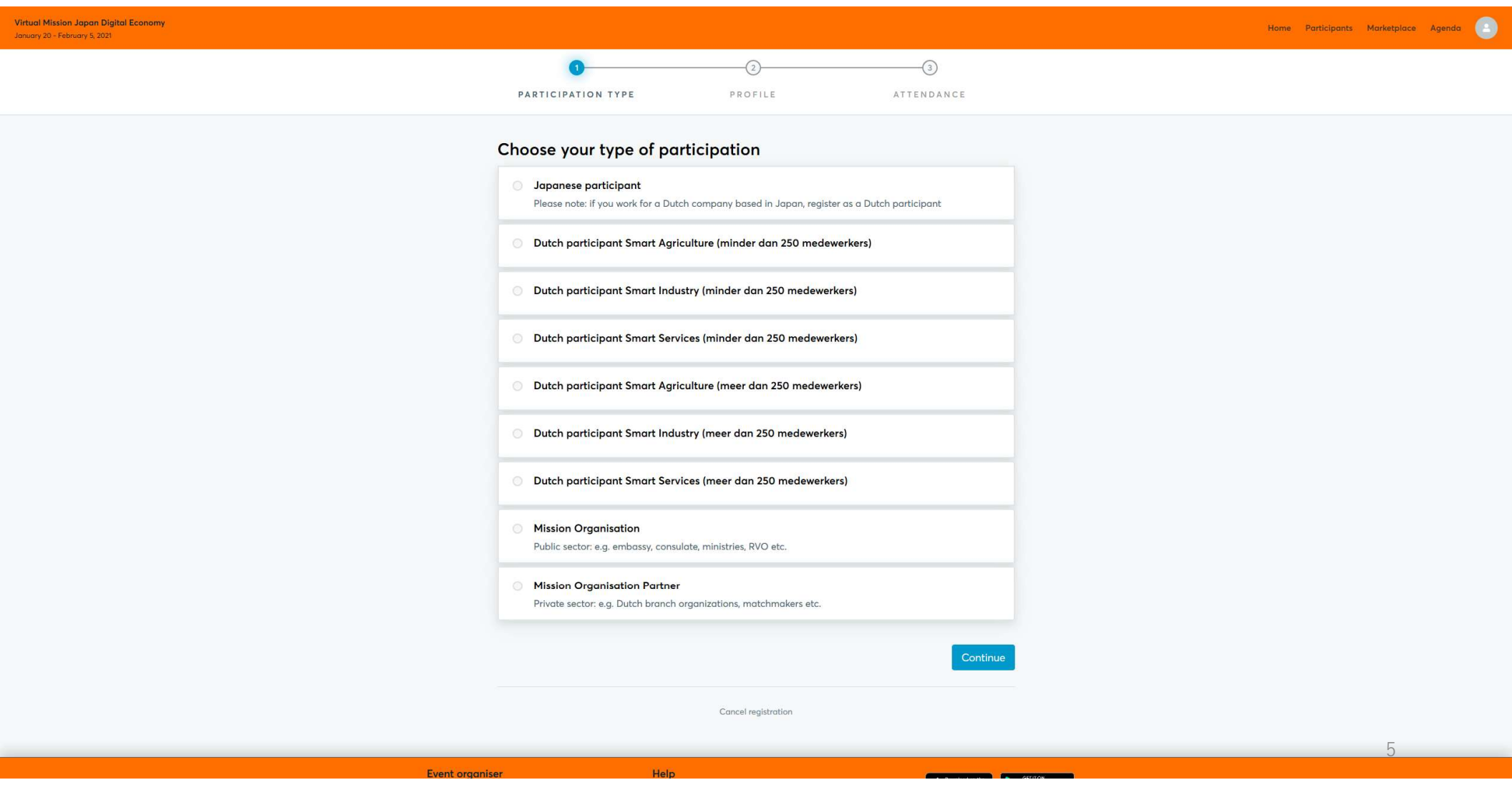

# 登録情報(Complete Your Profile)へお進みください。

| Virtual Mission Japan Digital Economy<br>January 20 - February 5, 2021                                                        |                                                                                               |                                                                                                    |                                                                                   |            |
|----------------------------------------------------------------------------------------------------|-----------------------------------------------------------------------------------------------|----------------------------------------------------------------------------------------------------|-----------------------------------------------------------------------------------|------------|
|                                                                                                    | 0                                                                                             | 0                                                                                                    | 3                                                                                 |            |
|                                                                                                    |                                                                                               |                                                                                                    |                                                                                   |            |
|                                                                                                    | PARTICIPATION TYPE                                                                            | PROFILE                                                                                                    | ATTENDANCE                                                                        |            |
|                                                                                                    | Complete Your Profile<br>Add information about yourself and your orga<br>Personal Information | nisation to your profile.                                                                                                    |                                                                                   |            |
|                                                                                                    | FIRST NAME                                                                                    |                                                                                                    |                                                                                   |            |
|                                                                                                    | LAST NAME*                                                                                    |                                                                                                    |                                                                                   |            |
|                                                                                                    | JOB POSITION                                                                                  |                                                                                                    |                                                                                   |            |
|                                                                                                    | MOBILE PHONE NUMBER                                                                           |                                                                                                    |                                                                                   |            |
| <b>すべての情報は英語での入力が必</b><br><u>須</u> となっております。応募者から<br>の入力後、オンラインでの公開前<br>にサポートオフィスおよび主催者<br>によるチェックが行われます。必<br>須の情報が不足していたり、入力 | PROFILE PICTURE                                                                               | Only the event organiser can see your phone num<br>Click her<br>Use a picture that gives the attendees a good imp<br>pictures of landscapes or legos. | ber<br>e to upload a profile picture<br>ression of who you are. Please do not upl | load       |
| 次の目報が不足していたり、八月<br>された桂銀が不明瞭た提合け迫記                                                                                            | Organisation Information                                                                      |                                                                                                    |                                                                                   |            |
| および修正のお願いのため、サ                                                                                                    | ORGANISATION NAME *                                                                           |                                                                                                    |                                                                                   |            |
| ポートオフィスより応募者の方へ 直接ご連絡させていただきます                                                                                                | ORGANISATION TYPE *                                                                           | Please choose                                                                                                    |                                                                                   |            |
| 巨孩に圧縮させていたですよ。                                                                                                    | WEBSITE                                                                                       | http://                                                                                                    |                                                                                   |            |
|                                                                                                    | ORGANISATION DESCRIPTION *                                                                    |                                                                                                    |                                                                                   |            |
|                                                                                                    |                                                                                               |                                                                                                    |                                                                                   |            |
|                                                                                                    |                                                                                               | Write a short description about what your organis                                                                                                    | ation does. Keep it short and enjoyable to                                        | al o read. |

### 会社紹介文(Organization Information)へお進みください。

会社紹介文 ださい。 貴社の製品、技術、サービスに ついての簡潔なご説明および貴 社の長所や唯一無二のアピール 箇所のご掲載をお勧めします。

| Organisation Information   |                              |                                                                       |
|----------------------------|------------------------------|-----------------------------------------------------------------------|
| ORGANISATION NAME *        |                              |                                                                       |
| ORGANISATION TYPE *        | Please choose                | Υ.                                                                    |
| WEBSITE                    | http://                      |                                                                       |
| ORGANISATION DESCRIPTION * |                              |                                                                       |
|                            |                              |                                                                       |
|                            | Write a short description ab | out what your organisation does. Keep it short and enjoyable to read. |
| ORGANISATION LOGO          | Organisation<br>Logo         | Click here to upload an organisation logo                             |
|                            | Upload your organisation's l | ogo. It will be visible in your profile.                              |
| Areas of Activity *        |                              |                                                                       |
|                            |                              |                                                                       |

Areas of Activity help us to categorize what you do and offer. This makes it easier for other participants to find you and makes your profile more expressive.

Please select areas of activity that suit your profile.

### 「Areas of Activity」から適切な分野をお選びください (複数回答可)

### Areas of Activity\*

Areas of Activity help us to categorize what you do and offer. This makes it easier for other participants to find you and makes your profile more expressive.

Please select areas of activity that suit your profile.

### Areas

Smart Agriculture (Digitalization, Automation & Robotization Functional foods)

Smart Industry (Industry 4.0, Digitalization & Automation 3D printing/additive manufacturing)

Smart Services (Fintech, e-Government, e-Commerce)

表示される項目の中から、あてはまる ものを選択します (複数選択可能) こちらで選択した事業分野(Areas of activities)は、商談会サイト の "Business Field"に反映され、他の 参加者が貴社について、より細かく的 確に検索できるようになりますので選 択をお願いします。

### 「Areas of Activity」から適切な分野をお選びください (複数回答可)/ Addressを入力してください

| Areas of Activity help us to categorize<br>you and makes your profile more expr | what you do and offer. This makes it easier for a essive. | other participants to find |
|---------------------------------------------------------------------------------|-----------------------------------------------------------|----------------------------|
| Please select areas of activity that sui                                        | : your profile.                                           |                            |
| Areas                                                                           |                                                           |                            |
| Smart Agriculture (Digitalization, Aut                                          | omation & Robotization Functional foods)                  |                            |
| Smart Industry (Industry 4.0, Digitaliz                                         | ation & Automation 3D printing/additive manuf             | acturing)                  |
| Smart Services (Fintech, e-Governme                                             | ent, e-Commerce)                                          |                            |
|                                                                                 |                                                           |                            |
|                                                                                 |                                                           |                            |
| Address                                                                         |                                                           |                            |
| Address<br>COUNTRY*                                                             | Please choose                                             |                            |
| Address<br>COUNTRY *                                                            | Please choose                                             | Ţ                          |
| Address<br>COUNTRY *<br>STATE PROVINCE                                          | Please choose                                             | Y                          |
| Address<br>COUNTRY*<br>STATE PROVINCE<br>CITY*                                  | Please choose                                             |                            |
| Address<br>COUNTRY *<br>STATE PROVINCE<br>CITY *<br>ZIP CODE                    | Please choose                                             | Y                          |
| Address<br>COUNTRY*<br>STATE PROVINCE<br>CITY*<br>ZIP CODE                      | Please choose                                             | Y                          |

# 「Support Office 」として「EU-Japan Centre for Industrial Cooperation」 をご選択ください。

| Virtual Mission Japan Digital Economy<br>January 20 - February 5, 2021                                                                                                    | Home Participants Marketplace Agenda 🦲                                                                                                    |
|----------------------------------------------------------------------------------------------------|----------------------------------------------------------------------------------------------------|
| Areas<br>Smart Agriculture (Digitalization, Automation & Rob<br>Smart Industry (Industry 4.0, Digitalization & Autom<br>Smart Services (Fintech, e-Government, e-Commen                                                                                                    | botization Functional foods)<br>ation 3D printing/additive manufacturing)<br>ce)                                                                     |
| Address                                                                                                    |                                                                                                    |
| COUNTRY* Japan<br>STATE PROVINCE<br>CTTV*<br>ZIP CODE<br>ZIP CODE<br>ADDRESS<br>Choose your local support office<br>SUPPORT OFFICE I don't know                                                                                                    | v my support office                                                                                                    |
| Create a Marketplace opportunity<br>After you have finished these registration steps you<br>your profile.<br>The Marketplace enables participants to showcase<br>find suitable business partners. We advise you stro<br>IHAVE TAKEN NOTICE OF THE INFORMATION<br>CONCERNING THE MARKETPLACE OVER<br>CONCERNING THE MARKETPLACE OVER<br>Go back | u will be requested to add a Marketplace opportunity to<br>their offers and requests, which enhances the chances to<br>ngly to use this opportunity. |

### 2月3日-2月5日の間、 ヴァーチャルプレゼンテーションに参加可能な時間をご選択ください。

| Virtual Mission Japan Digital Economy<br>January 20 - February 5, 2021 |                                                                                                    | Home Participants Marketplace Agenda |
|------------------------------------------------------------------------|----------------------------------------------------------------------------------------------------|--------------------------------------|
|                                                                        | <b>o o o</b>                                                                                                    |                                      |
|                                                                        | PARTICIPATION TYPE PROFILE ATTENDANCE                                                                                                    |                                      |
|                                                                        | Plan your Attendance                                                                                                    |                                      |
|                                                                        | 3 February 2021 (Wednesday 1 of 3 )                                                                                                    |                                      |
|                                                                        | Which sessions do you want to attend?                                                                                                    |                                      |
|                                                                        | The relevance of digital economy (tap or click to read more)       ALL SECTORS         Time       Location         09:30 - 10:30       English language         The bigger picture of digital economy, its importance to the society, the economy and competitiveness/innovation       SMART         Welcome to the Smart Services Track (tap or click to read more)       SMART SERVICES         Time       Location         10:30 - 10:50       English language         Moderation by Paul Zwetsloot       Moderation by Paul Zwetsloot |                                      |
|                                                                        | Go back                                                                                                    |                                      |
|                                                                        | Cancel registration                                                                                                    |                                      |
|                                                                        |                                                                                                    |                                      |
|                                                                        |                                                                                                    |                                      |

| Event organiser | Help                               | Deskiled on the Gift II OH |  |
|-----------------|------------------------------------|----------------------------|--|
| RVO             | Terms of service<br>Privacy policy | App Store Google Play      |  |
|                 |                                    |                            |  |

### 登録終了です-主催者のActivateをお待ちください。

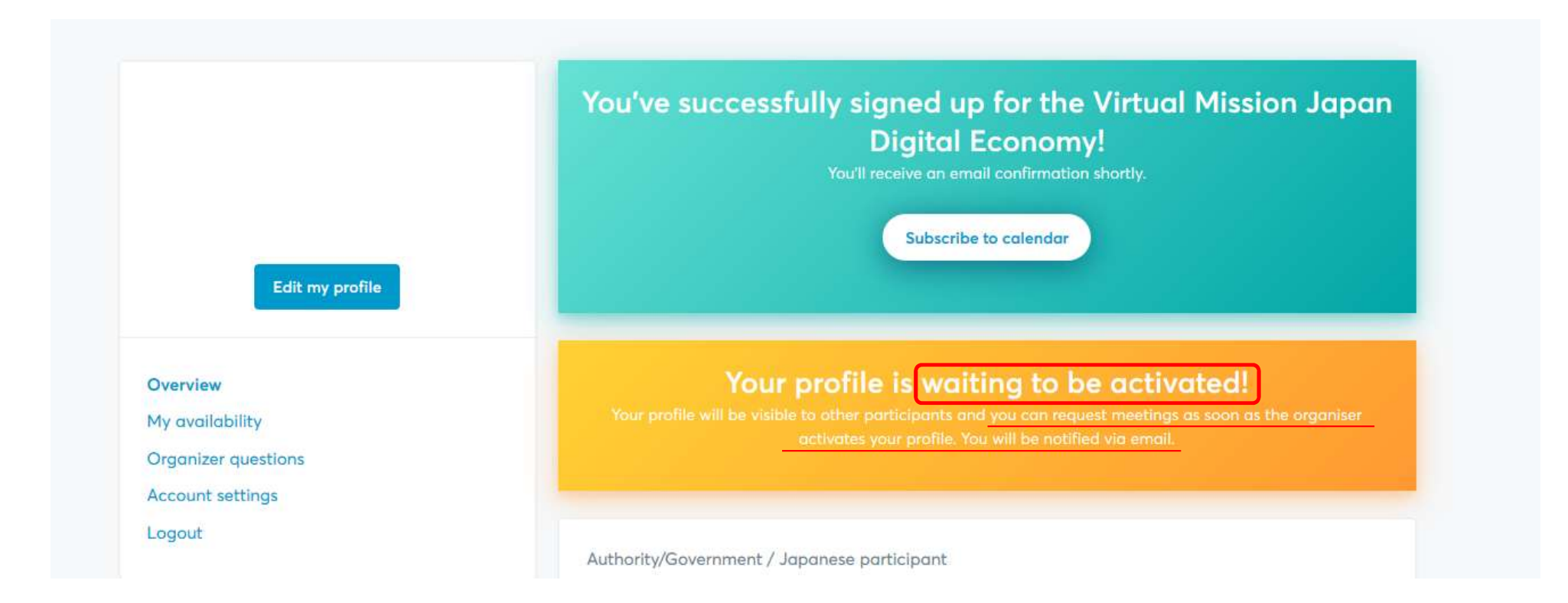

### 登録終了後ーシステムよりお知らせメール

### 件名はYour registration for the Virtual Mission Japan Digital Economyとなります

Virtual Mission Japan Digital Economy

20 January 2021 – 5 February 2021

Dear

You've successfully signed up for the Virtual Mission Japan Digital Economy.

You will be notified as soon as the mission team has accepted your registration.

Please note that it can take up to a week before your attendance to the mission can be confirmed.

Your profile will be visible to other event participants when the mission team has activated it.

With kind regards,

The mission team

You received this email because you signed up for Virtual Mission Japan Digital Economy.

Change attendance

### 主催者Activate後 –システムよりお知らせメール

### <u>件名はYour profile has been activatedとなります</u>

### <u>\*Activateに1週間ほどお時間いただく場合がございます、予めご了承ください</u>

Virtual Mission Japan Digital Economy 20 January 2021 – 5 February 2021

Dear

Welcome to the Virtual Mission Japan Digital Economy.

Your registration for the mission has been accepted! Your profile is active and you are now visible to other registered participants.

### See who is attending

Please add one or more marketplace opportunity(-ies) to your profile to showcase your products, services, offers and requests. This will increase your visibility on the platform.

Add Marketplace opportunities

With kind regards,

The mission team

You received this email because you signed up for Virtual Mission Japan Digital Economy.

Change attendance

お問い合わせは <u>info-jp@een-japan.eu</u> まで